### INSTRUKCJA DLA UCZESTNIKÓW SZKOLENIA W ZAKRESIEBEZPIECZNEGO POSTĘPOWANIA I USUWANIA WYROBÓW ZAWIERAJĄCYCH AZBEST

Szanowni Państwo witamy na szkoleniu e-learningowym w zakresie bezpiecznego postępowania i usuwania wyrobów zawierających azbest dla pracowników Inspekcji Pracy, Inspekcji Sanitarnej, Nadzoru Budowlanego oraz Jednostek Samorządu Terytorialnego.

Szkolenie jest dostępne na stronie:

#### https://azbestinspektor.gig.eu

**Uwaga!** Zalecaną przeglądarką do uruchomienia szkolenia jest **Google Chrome**, nie mniej jednak szkolenie działa na wszystkich zaktualizowanych przeglądarkach internetowych.

Po wpisaniu przez Państwa adresu w przeglądarce, wyświetli się strona powitalna szkolenia. Prosimy nacisnąć przycisk ROZPOCZNIJ SZKOLENIE, zostaną Państwo wówczas przekierowani na stronę główną szkolenia.

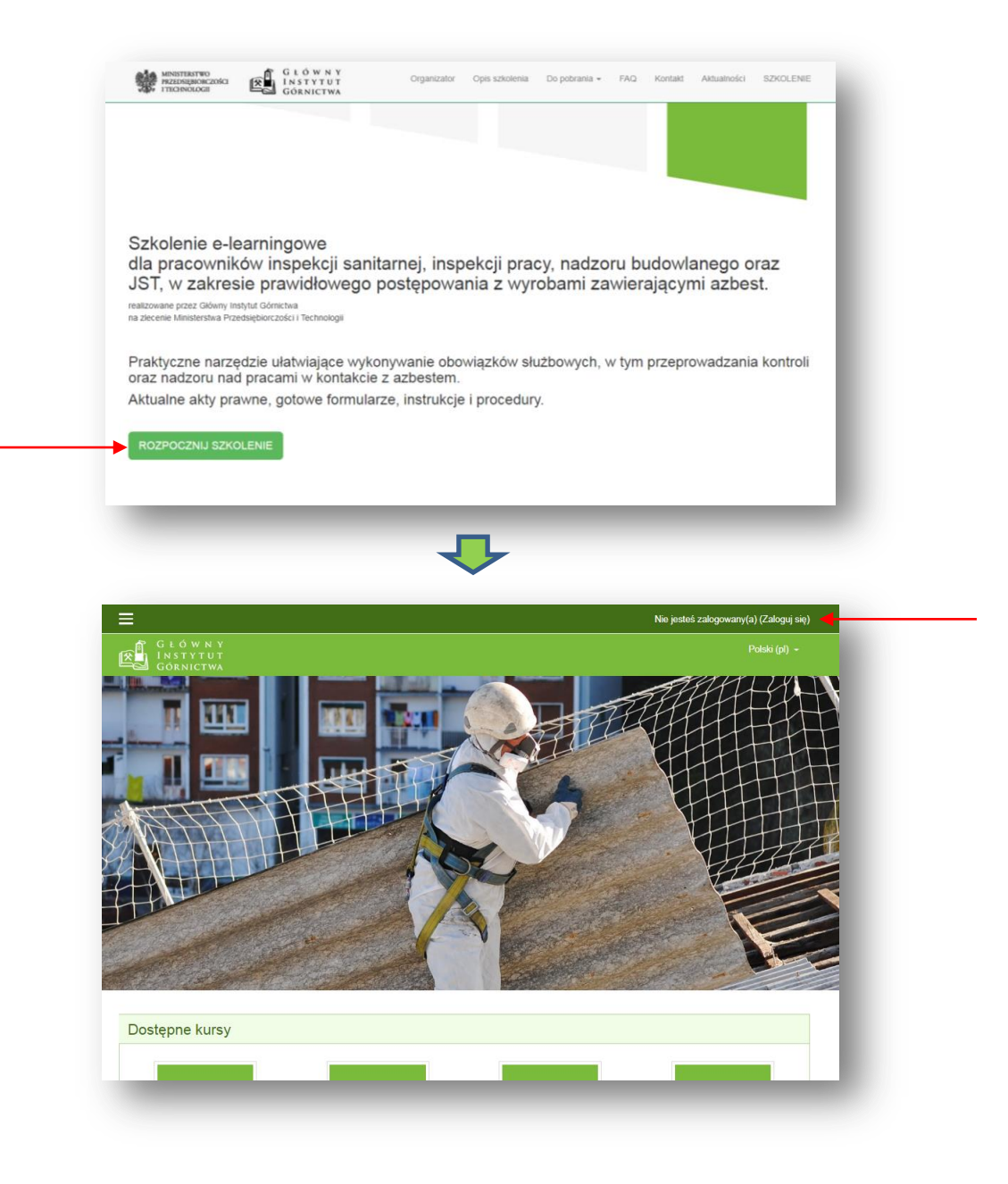

# I. REJESTRACJA

Ponieważ jesteście Państwo po raz pierwszy na stronie szkolenia, prosimy o utworzenie konta. W tym celu należy wybrać pole "ZACZNIJ TERAZ OD UTWORZENIA NOWEGO KONTA"

| G L Ó W N Y<br>NSTYTUT<br>GORNICTWA<br>Nazwa użytkownika Hasło<br>Nazwa użytkownika Hasło<br>Nazwa użytkownika Magen<br>Zalocuu się<br>Zapomniałeś(as) nazwy użytkownika lub hasła? Zapamiętaj login      | Polski (pl) + |
|----------------------------------------------------------------------------------------------------|---------------|
| Login into your account         Nazwa uzytkownika       Hasko         Nazwa użytkownika       Haslo         ZALOGUJ SIĘ       Zaporniełać śraś) nazwy, użytkownika lub. hasła?       12 Zaparnięłaj login |               |
| Nazwa użytkownika Hasło<br>Nazwa użytkownika A Hasło<br>ZALOGUJ SIĘ<br>Zapormiałcś(aś) nazwy, użytkownika lub hasła? Zapamiętaj kojin                                                                     |               |
| Nazwa użytkownika 🔹 Hasło 🖨<br>ZALOGUJ SIĘ<br>Zapormiałeś (ds) nazwy użytkownika lub hasła? 🦉 Zapamiętaj login                                                                                            |               |
| ZALOGUJ SIĘ<br>Zapomniaksš(aš) nazwy użytkownika lub hasia? 🏾 Zapamiętaj kogin                                                                                                    |               |
| Zapomnialetš(aš) nazwy użytkownika lub hasla? 15 Zapamiętaj login                                                                                                    |               |
| ZALOGUJ SIĘ JAKO GOŚĆ                                                                                                    |               |
|                                                                                                    |               |
| Czy jesteś w tym serwisie po raz pierwszy?                                                                                                    |               |
| Aby otrzymać pełny dostęp do kursów w tym serwisie, musisz najpierw utworzyć konto.                                                                                                    |               |
| ZACZNIJ TERAZ OD UTWORZENIA NOWEGO KONTAI                                                                                                    |               |
|                                                                                                    | _             |

i wypełnić formularz rejestracyjny.

| =                               |                                                                                                    | Nie jesteś zalogowany(a) (Zaloguj się) |
|---------------------------------|----------------------------------------------------------------------------------------------------|----------------------------------------|
| GŁÓWNY<br>INSTYTUT<br>GÓRNICTWA |                                                                                                    |                                        |
|                                 | Azbest Inspektor eLearning                                                                                           |                                        |
|                                 | Nowe konto        Zwiń wszystko     Wybierz nazwę użytkownika oraz hasło, które będą używane do logowania      Nazwa |                                        |

Prosimy wybrać właściwe dla Państwa województwo oraz zaznaczyć fakt zapoznania się z klauzulą informacyjną RODO, a następnie kliknąć przycisk "UTWÓRZ MOJE NOWE KONTO".

| Województwo        | Wybierz                                             | \$                                           |                                 |  |
|--------------------|-----------------------------------------------------|----------------------------------------------|---------------------------------|--|
|                    | Zapoznałem/am<br>(więcej na gig.eu/ro<br>osobowych. | się z treścią klauzul<br>odo) dotyczącej och | li informacyjnej<br>rony danych |  |
|                    | UTWÓRZ MOJE N                                       | OWE KONTO                                    | ANULUJ                          |  |
| W tym formularzu s | są pola wymagane ozr                                | naczone 🔒 .                                  |                                 |  |

Na Państwa skrzynkę e-mail zostanie przesłana wiadomość z linkiem aktywacyjnym i instrukcją dotyczącą dokończenia rejestracji.

## II. LOGOWANIE

Prosimy wpisać nazwę użytkownika i hasło, a następnie nacisnąć przycisk "Zaloguj się".

| L ogin into          |                    |                 |  |
|----------------------|--------------------|-----------------|--|
| Nazwa użytkownika    |                    |                 |  |
| Nazwa użytkown       | nika 🚨 Hasło       |                 |  |
| ZALOOUJ SIĘ JAJ      | NKO GOŚĆ           |                 |  |
| Czy jestes           | s w tym serwisie p | o raz pierwszy? |  |
| Aby otrzymać pełny o |                    |                 |  |

# III. WYBÓR SZKOLENIA

Po prawidłowym zalogowaniu na stronie, zostanie wyświetlona strona główna. Z dostępnych kursów, prosimy wybrać ten odpowiedni dla Państwa.

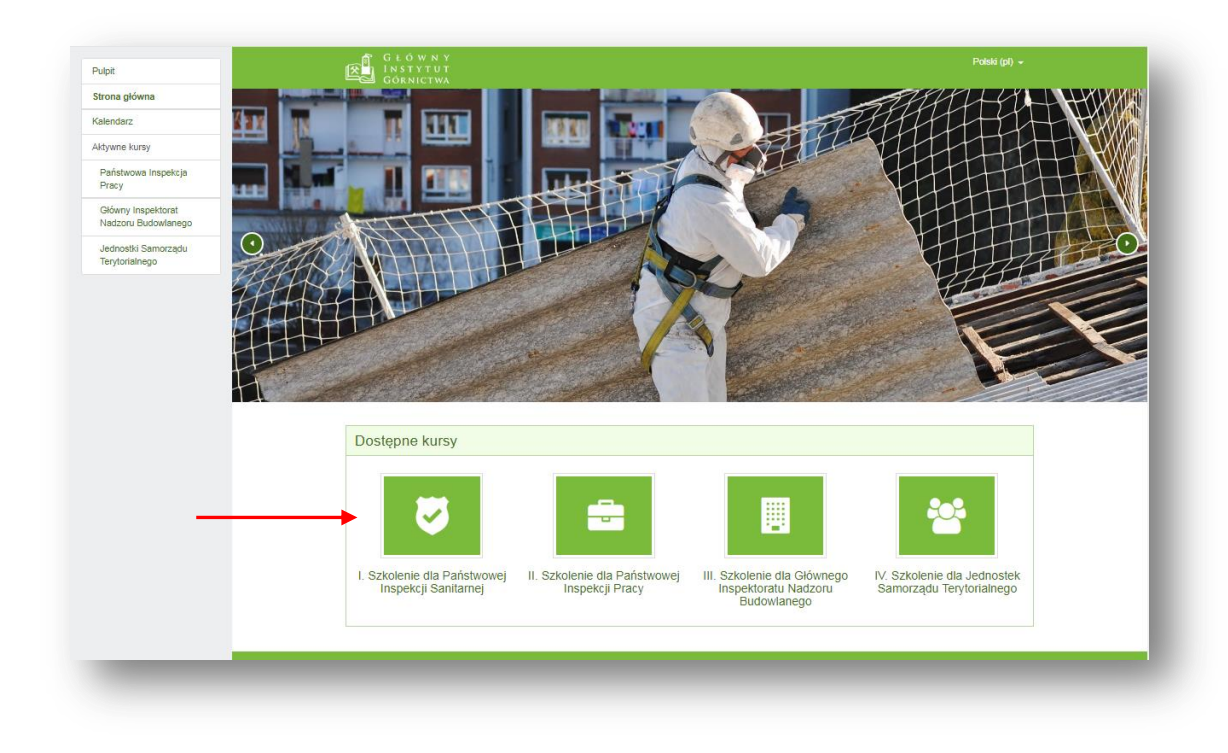

Na kolejnym ekranie prosimy kliknąć pole "ZAPISZ MNIE".

| I. SZKOIEN<br>Pulpit / Kursy / Państwo | ie dla Państwowej Inspekcji Sanitarnej<br>wa Inspekcja Sanitarna / Zapisz mnie na ten kurs / Opcje zapisów |  |
|----------------------------------------|----------------------------------------------------------------------------------------------------|--|
| Opcje zapis                            | ów                                                                                                    |  |
| I. Szkolenie dla P                     | aństwowej Inspekcji Sanitarnej≢)                                                                           |  |
|                                        |                                                                                                    |  |
| ▼Zapisywanie s                         | imodzielne (Student)                                                                                       |  |
|                                        | Klucz dostępu do kursu nie jest wymagany.                                                                  |  |
|                                        | ZAPISZ MNIE                                                                                                |  |

Na monitorze pojawi się ekran z listą dostępnych modułów. Aby rozpocząć naukę prosimy wybrać z listy pole "ZACZNIJ TUTAJ".

| Państwowa Inspekcja<br>Sanitarna |                                                                                                    |
|----------------------------------|----------------------------------------------------------------------------------------------------|
| Główne składowe                  | I. Szkolenie dla Państwowej Inspekcji Sanitarnej                                                                                                    |
| Moduły Podstawowe                |                                                                                                    |
| Moduły Specjalistyczne           | Puiju / Aktywne kursy / Panswowa inspekcja Samania                                                                                                    |
| Egzamin                          |                                                                                                    |
| Zaświadczenie                    | Twoj postęp 🖗                                                                                                    |
| ukonczenia szkolenia             | Czat                                                                                                    |
| Pulpit                           | Słownik pojęć                                                                                                    |
| Strona główna                    | a Forum aktualności                                                                                                    |
| Kalendarz                        | Zbiór obowiązujących ustaw związanych z                                                                                                    |
| Aktywne kursy                    | azbestem                                                                                                    |
| Państwowa Inspekcja<br>Pracy     | azbestem                                                                                                    |
| Główny Inspektorat               | Zblór obowiązujących dyrektyw związanych z                                                                                                    |
| Nadzoru Budowlanego              | azbesiem                                                                                                    |
| Jednostki Samorządu              | 2032"                                                                                                    |
| rerytonainego                    | Panorama gospodarstwa domowego                                                                                                    |
|                                  | Moduły Podstawowe                                                                                                    |
|                                  | Regulacje prawne dotyczące bezpieczeństwa i higieny pracy przy wykonywaniu prac w kontakcie z azbestem oraz przepisy związane<br>z ochroną środowiska. Część I. |
|                                  | Regulacje prawne dotyczące bezpieczeństwa i higieny pracy przy wykonywaniu prac w kontakcie z azbestem oraz przepisy związane z ochroną środowiska. Część II.   |
|                                  | Zastosowanie azbestu. Część. I: Rodzaje i właściwości<br>azbestu.                                                                                               |
|                                  | Zastosowanie azbestu. Część. II: Produkcja i inwentaryzacja azbestu na świecie i w<br>Polsce.                                                                   |

W trakcie realizacji przez Państwa szkolenia, na ekranie znajdować się będą zawsze TREŚĆ MERYTORYCZNA SZKOLENIA oraz

- nazwa szkolenia wraz z ikoną trybu pełnoekranowego (1),
- kursory nawigacji: lewy wstecz, prawy do przodu (2).

Po zapoznaniu się z treścią pierwszego tematu przechodzą Państwo do kolejnego poprzez kliknięcie na nazwę kolejnego tematu lub poprzez link *Przejdź do* (3).

| ) | Regulacje prawne                                       | _                                                         | Zmień moduł »                                             |
|---|--------------------------------------------------------|-----------------------------------------------------------|-----------------------------------------------------------|
|   |                                                        |                                                           |                                                           |
|   | Regulacje prawne<br>pracy przy wykony<br>oraz przepisy | dotyczące bezpie<br>waniu prac w kor<br>związane z ochron | czeństwa i higieny<br>Itakcie z azbestem<br>ną środowiska |
|   | 2)                                                     | Część I                                                   |                                                           |
|   |                                                        | 62ç301                                                    | 0 0                                                       |

W taki sam sposób korzystacie Państwo z nauki kolejnych tematów.

Naukę można przerwać w każdej chwili.

UWAGA! Jedynie zapoznanie się z treścią wszystkich tematów i udzielenie poprawnych odpowiedzi podczas egzaminu końcowego pozwoli na wydanie zaświadczenia o ukończeniu szkolenia.

Ponadto na platformie szkoleniowej znajdą Państwo również dodatkowe funkcje, takie jak:

- 1. Czat,
- 2. Słownik pojęć,
- 3. Forum aktualności,
- 4. Zbiór obowiązujących aktów prawnych związanych z azbestem (ustaw, rozporządzeń, dyrektyw) możliwość wyszukiwania przepisów za pomocą słów wpisywanych w okno wyszukiwania,
- 5. Komunikaty Ministra Gospodarki w sprawie uchwał dotyczących "Programu Oczyszczania Kraju z Azbest na lata 2009-2032".

| 1.0        | Pelcelonia dla Daństwawaj Inanakaji Canitarraj                                                                                                    | -             |
|------------|----------------------------------------------------------------------------------------------------|---------------|
| 1. 3       | Szkolenie dla Państwowej Inspekcji Sanitarnej                                                                                                    | <             |
| Pulpit     | / Aktywne kursy / Państwowa Inspekcja Sanitarna                                                                                                    |               |
|            |                                                                                                    | Twój postęp   |
| D          | Zacznij tutaj!                                                                                                    |               |
|            | Czat                                                                                                    |               |
|            | Słownik pojęć                                                                                                    |               |
| <b>_</b> , | Forum aktualności                                                                                                    |               |
| A          | Zbiór obowiązujących ustaw związanych z azbestem                                                                                                    |               |
| Aa         | Zbiór obowiązujących rozporządzeń związanych z<br>azbestem                                                                                             |               |
|            | Zbiór obowiązujących dyrektyw związanych z<br>azbestem                                                                                                 |               |
| Au         | Komunikaty Ministra Gospodarki w sprawie uchwał dotyczących "Programu Oczyszczania Kraju z Azbestu na lata 2009-<br>2032"                              |               |
|            | Panorama gospodarstwa domowego                                                                                                    |               |
| Mod        | luły Podstawowe                                                                                                    |               |
|            | Regulacje prawne dotyczące bezpieczeństwa i higieny pracy przy wykonywaniu prac w kontakcie z azbestem oraz przepis<br>z ochroną środowiska. Część I.  | sy związane 🔀 |
|            | Regulacje prawne dotyczące bezpieczeństwa i higieny pracy przy wykonywaniu prac w kontakcie z azbestem oraz przepis<br>z ochroną środowiska. Część II. | sy związane 🗌 |
| D          | Zastosowanie azbestu. Część. I: Rodzaje i właściwości<br>azbestu.                                                                                      |               |
| D          | Zastosowanie azbestu. Część. II: Produkcja i inwentaryzacja azbestu na świecie i w                                                                     |               |

Życzymy Państwu przyjemnej nauki.